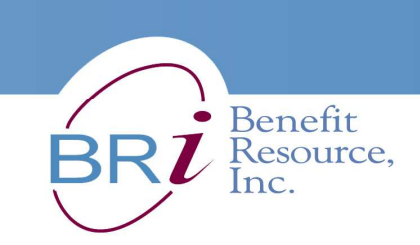

## How to Enroll in the Beniversal<sup>®</sup> Flexible Spending Account (FSA) for 2018

5412

JOHN A SMITH

ben*l*versal

7512

3456

01/17

- 1. Go to www.BenefitResource.com between October 30 and November 30. Click on *Participants* from the Secure Login section. The secure Participant Login page will open in a new window.
- 2. To log in, you will need to enter the following:

Company Code: monroecc

Login ID: Your M Number.

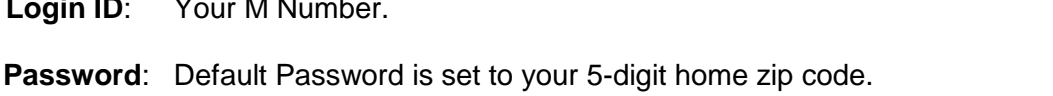

- You will be prompted to change this password upon initial login.
- 3. Select the FSA/HRA Plans tab.
- 4. Click on Enroll in an FSA under "Manage your Account".
- 5. Verify or enter your contact information. Your cards will be mailed to the address on file so please be sure that it is correct. At the bottom of the screen, click *Continue*. TIP: If you update your contact information, be sure to also inform your employer of the change.
- Enter the dollar amount of your Plan Year election(s) for the Medical FSA and Dependent Care FSA. 6. Click Continue Enrollment.
- 7. On the screen that follows, review your elections to be sure that the amounts are accurate. If any changes need to be made, click *Edit Election(s)*. Otherwise, click *Confirm Election(s)*.
- 8. Read the "FSA Enrollment – Agreement" and then click *I Agree*.
- 9. Print the "FSA Enrollment Confirmation Statement" and retain for your records.

**Questions? Call Benefit Resource Participant Services** at 800-473-9595. Representatives are available to assist you Monday-Friday, 8am-8pm (Eastern Time).